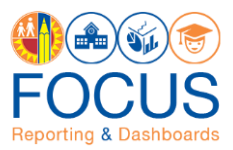

## How to Process a Shared XML Code

- 1. Open the document containing the shared XML code.
- 2. In Focus, click the Create Report button  $\rightarrow$  Analysis. Choose any subject area.
- 3. In the Analysis Editor of the subject area, click the Advanced tab.

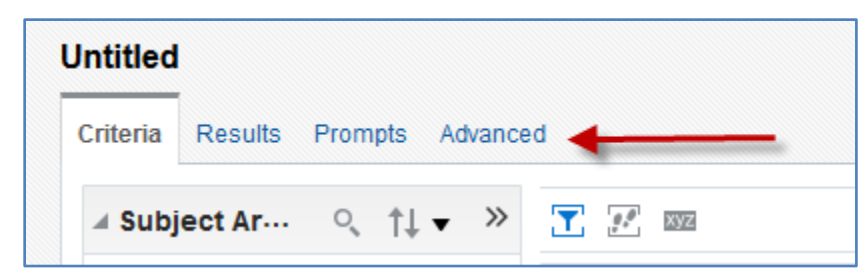

 Delete the XML representation of the analysis of the selected subject area. On the keyboard, press
 "Crtl + A" on a PC keyboard or "Command +A" on a Mac keyboard to highlight the entire code. Ensure that every character in the box is selected. Press the "Delete" key on your keyboard.

| Analysis XML                                                                                                    |          |  |  |  |  |
|----------------------------------------------------------------------------------------------------|----------|--|--|--|--|
| The following box contains an XML representation of this analysis. Use extreme care when modifying this X                                                                                                    | ML code. |  |  |  |  |
| <pre>&lt;saw:report xmlng:saw="com.gigbgl.analytics.web/report/v1.1" xmlng:xgi="http://www&lt;br&gt;&lt;saw:criteria xgi:type="saw:simpleCriteria" subjectArea="squot;Academic Records;&lt;br&gt;<saw:views></saw:views></pre> |          |  |  |  |  |
|                                                                                                    |          |  |  |  |  |

5. Copy the shared XML code and paste in the Analysis XML box. Click [Apply XML] button.

| Criteria      | Results                                                                                                    | Prompts                                                                                                    | Advanced                                                                                                    |                                                                                                    |
|---------------|----------------------------------------------------------------------------------------------------|----------------------------------------------------------------------------------------------------|----------------------------------------------------------------------------------------------------|----------------------------------------------------------------------------------------------------|
| The fe        | ollowing bo                                                                                                    | ox contains a                                                                                                    | an XML repres                                                                                                    | sentation of this analysis. Use extreme care when modifying this XML cod                                                                                                    |
|               | -                                                                                                    |                                                                                                    |                                                                                                    |                                                                                                    |
| <58W)<br><5   | :report 3<br>saw:crite<br><saw:cc<br><saw<br>&lt;<br/><saw<br>&lt;<br/>saw<br/>&lt;</saw<br></saw<br></saw:cc<br> | mlng:saw=<br>ria xgi:t<br>olumns><br>v:column x<br><gawx:g<br>v:column x<br/><gawx:g<br>csaw:column x<br/><gawx:g<br>v:column x<br/><gawx:g<br>v:column x<br/><gawx:g<br>v:column x</gawx:g<br></gawx:g<br></gawx:g<br></gawx:g<br></gawx:g<br> | "com.gigbe<br>ype="saw:gi<br>nformula><br>xpr xgi:type<br>gi:type="sa<br>nformula><br>gi:type="sa<br>nformula><br>gi:type="sa<br>nformula><br>xpr xgi:typ | <pre>l.analytics.web/report/v1.1" xmlns:xai="http://w ^ impleCriteria" subjectArea="*quot;Course Enrollm  aw:regularColumn" columnID="c9301b677f522d821"&gt; pe="sawx:sglExpression"&gt;"- IDs"."District ID" pe="sawx:sglExpression"&gt;"- Name"."Full Name (INF aw:regularColumn" columnID="c0759f3d0a616b581"&gt; pe="sawx:sglExpression"&gt;"- Current Enrollment"."</pre> |
| •             | I                                                                                                    |                                                                                                    |                                                                                                    | E H                                                                                                    |
| By<br>Partial | vpass Orac<br>Update D                                                                                            | cle BI Presei<br>Default                                                                                                    | ntation Service                                                                                                    | es Cache                                                                                                    |
|               |                                                                                                    |                                                                                                    |                                                                                                    | Apply XML                                                                                                    |

6. Click the Results tab to view data.